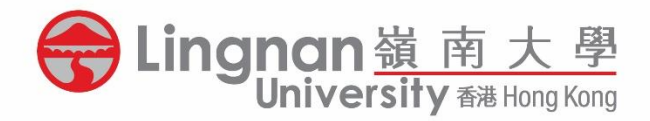

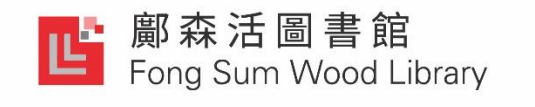

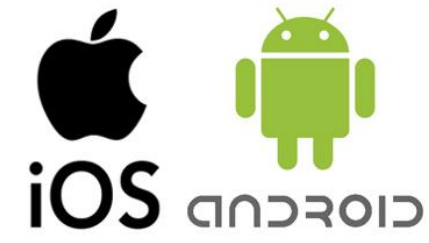

# Setup & Printing Guide for IOS / Android Devices

Note:

#### Support PDF and Image only

Please make sure your device is using Wi-Fi SSID: [LU] or [LU-Advanced].

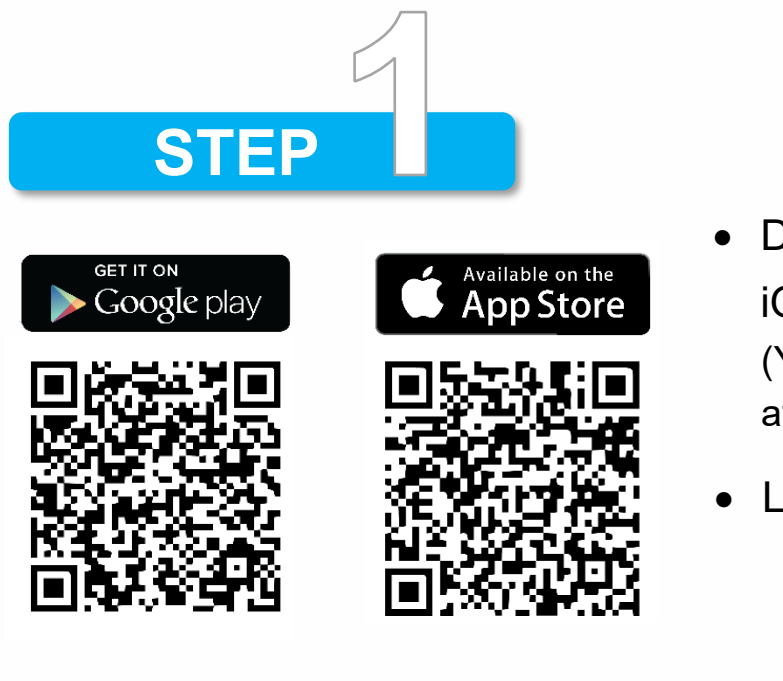

- Download and install "RICOH Smart Device Connector" to your iOS / Android devices (You can scan the QR code or search "RICOH Smart Device Connector" at App Store / Google Play)
- Launch the App

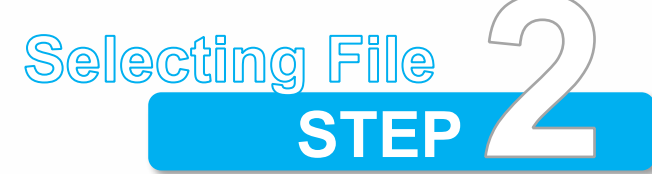

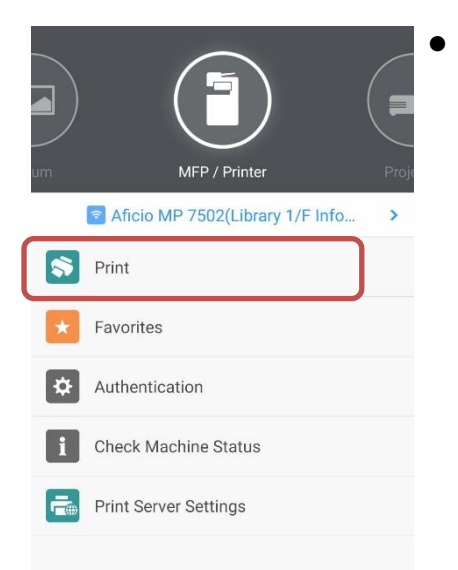

#### Tap **[Print]**

You can select file(s) from the App menu for sending to the printer.

(The App may have the limitations for files/ items to be printed)

- Open the file and select [Share]
- Select share to the App

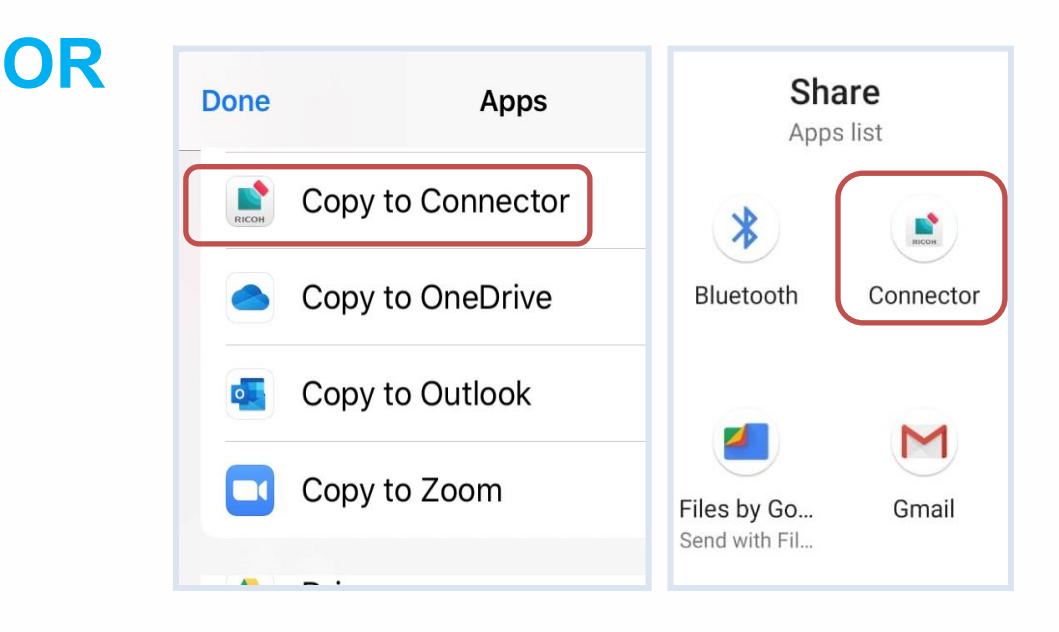

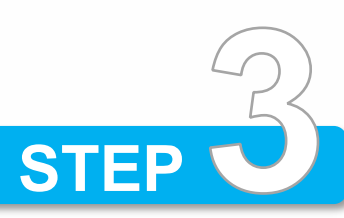

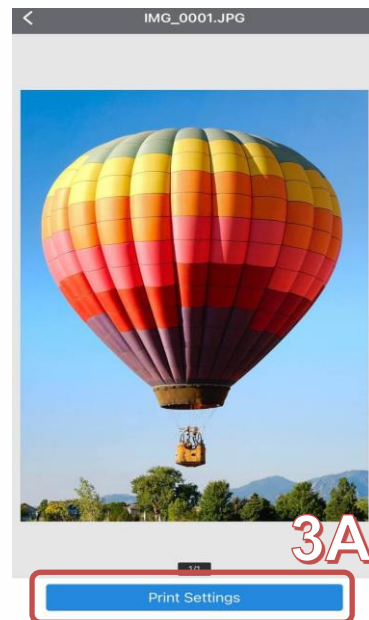

|            | Ready to Print       | Å ···· <   | Connect M                                                                                         |
|------------|----------------------|------------|---------------------------------------------------------------------------------------------------|
|            | Connect with QR Code | ×          | ob Start by Quick Connection                                                                      |
|            | <b>)</b>             | B          | Use Bluetooth<br>To connect hold the soperation panel of th<br>sensitivity settings co<br>button. |
| opies      |                      | 1 ~        | Connect with Q<br>Can connect by read<br>displayed on machine                                     |
| lor/B&W    | Color                |            |                                                                                                   |
| per Size   | A4(210 X 297 m       | m) >       | No machine                                                                                        |
| entation   | Vertical             | <b>,</b> > | Add M                                                                                             |
| lided      | 1 Sided              | 12>        | 200                                                                                               |
| per Tray   | Auto Tray Selec      | t >        |                                                                                                   |
| aple       | Off                  | >          |                                                                                                   |
| mbine      | None                 | >          |                                                                                                   |
| nt Quality |                      | ``         |                                                                                                   |
|            | Read QR Code         | ?          |                                                                                                   |

R Cod

#### 3A Tap [Print Settings]

Tap the **Blue** button on the top **3B** 

#### 3C Select registered Printer / tap [Add Machine]

\*(Connecting the printer via Bluetooth, NFC or QR Code is **NOT** supported.)

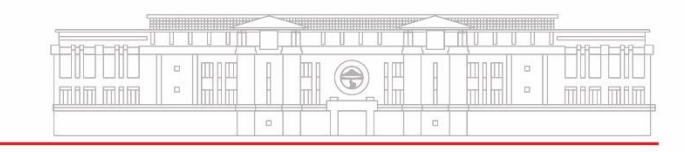

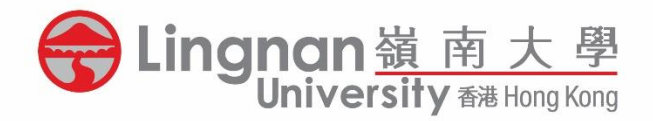

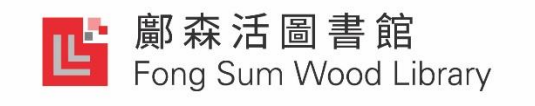

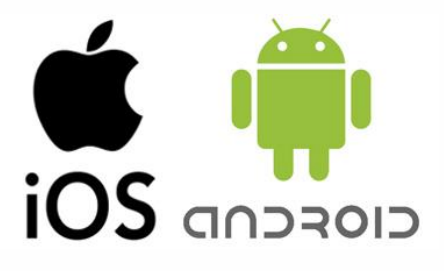

## **Wi-Fi Printing**

### Setup & Printing Guide for iOS / Android Devices

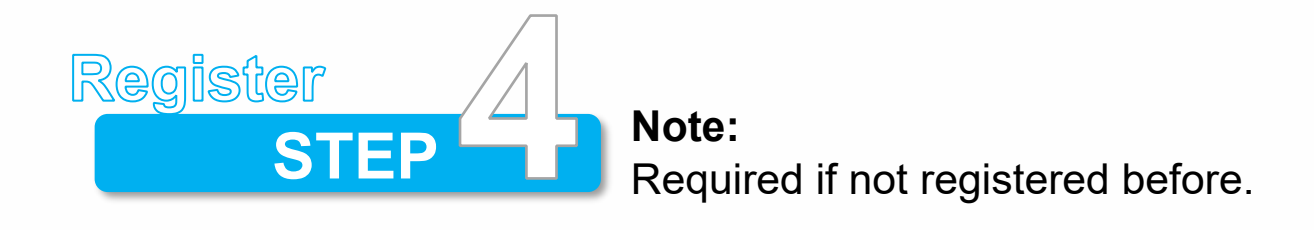

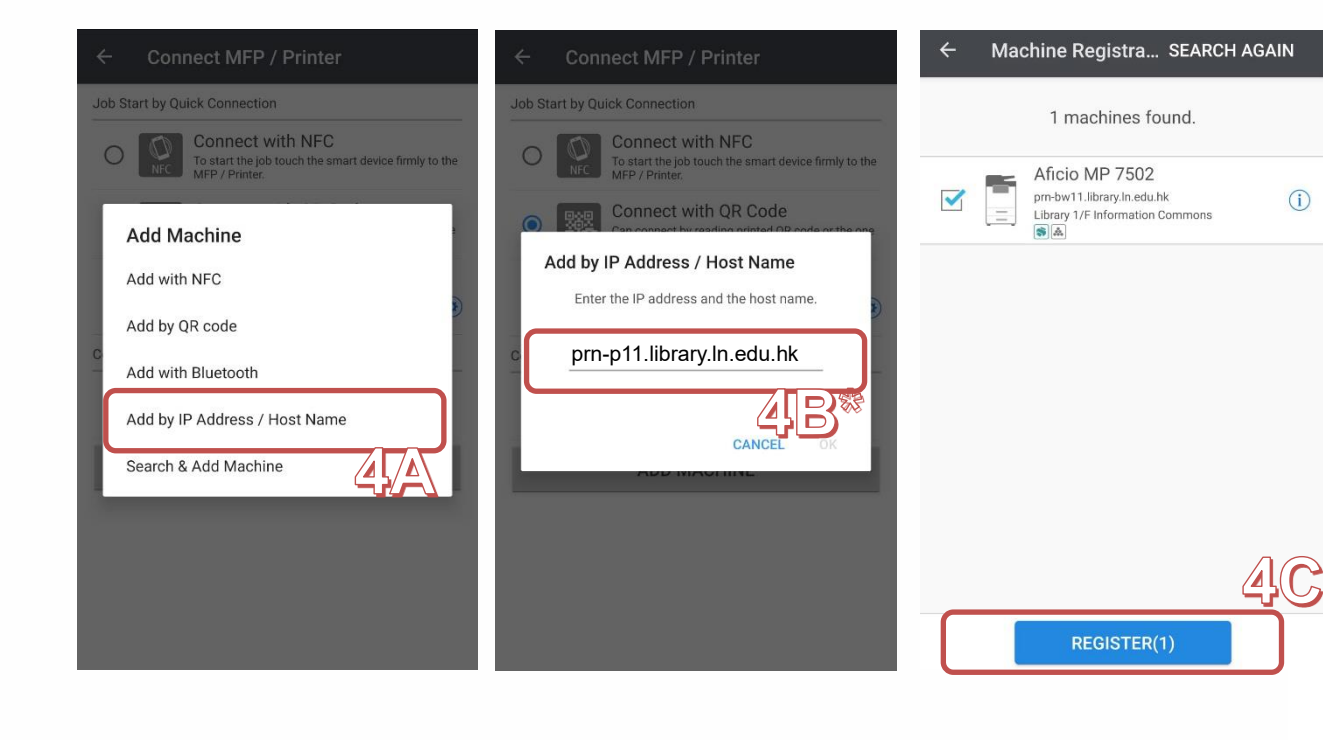

#### Tap **[Add by IP Address / Host** Name]

Input the Host Name for the desired MFP and tap **[OK]** \*(You may refer to the device information from the table below)

**4C** The device should be displayed in the App. Tap **[Register]** to add the MFP into your App

| Printer name | Host Name                              |
|--------------|----------------------------------------|
| All Printer  | prn-p*PrinterNumber*.library.LN.edu.hk |

#### Sample:

**4A** 

**4B** 

| Printer name | Host Name                 |
|--------------|---------------------------|
| <b>11</b> BW | prn-p11.library.LN.edu.hk |
| 14           | prn-p14.library.LN.edu.hk |

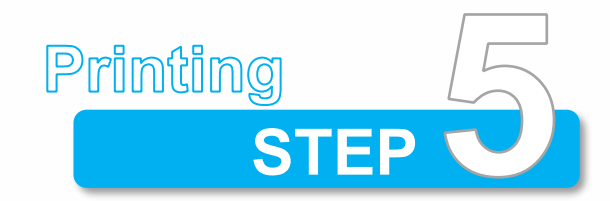

Similar to Library Public PCs printing, you have to assign a **[User ID]** and **[Password]** to your print job.

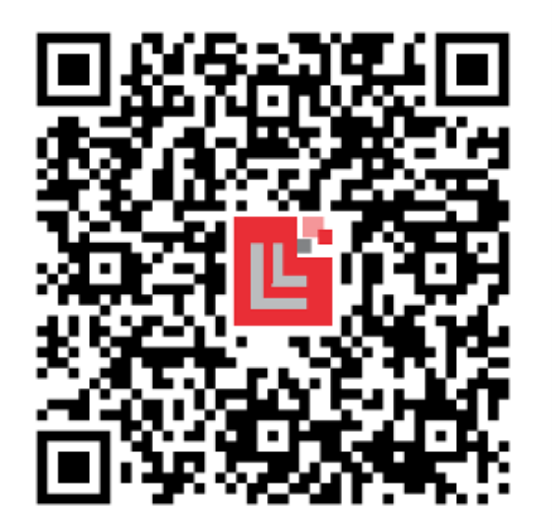

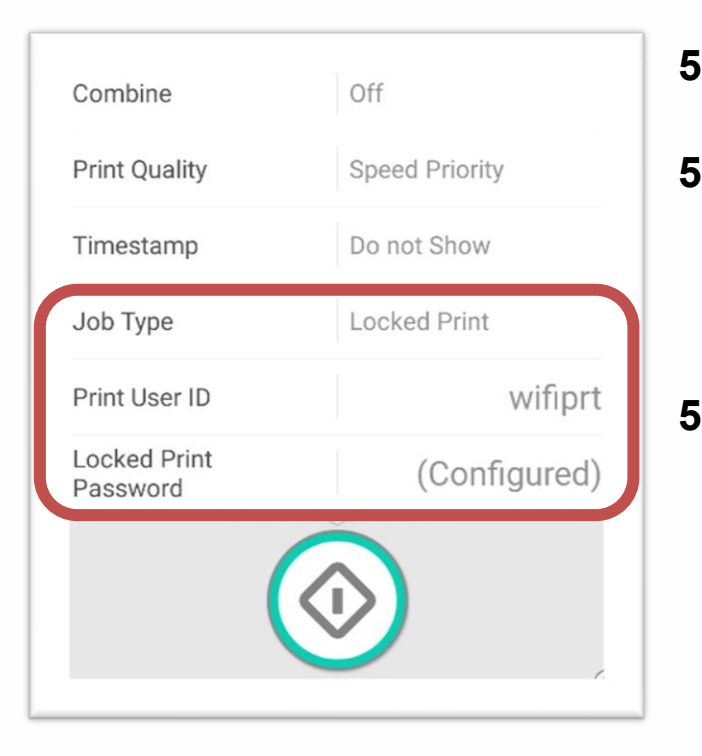

5.1 Scroll and find [Job Type][工作類型]

- 5.2 Choose [Locked Print][機密列印] for entering your self-assigned [User ID] and [Password]
- **5.3** Tab **[Start]** to print and collect your print job at the MFP

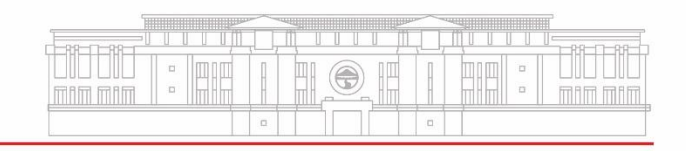